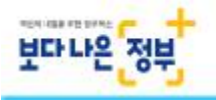

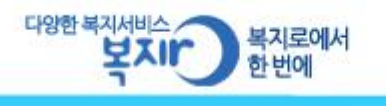

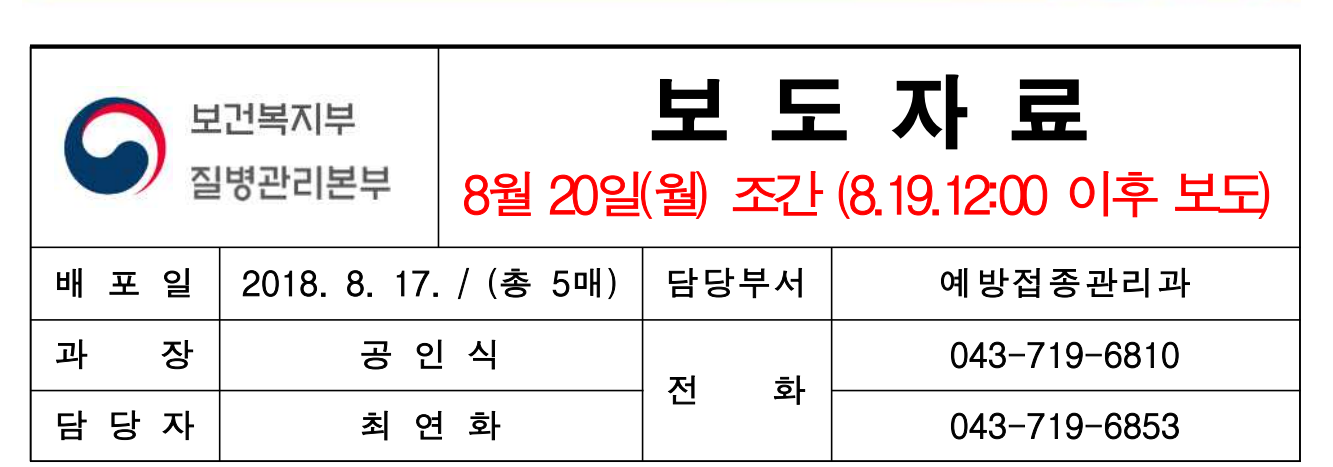

# 영문 예방접종 확인서류, 온라인 발급 서비스 신규 개시

- 8월 27일(월)부터 예방접종도우미 사이트에서 발급 가능 -

- ◇ 8월 27일(월)부터 예방접종도우미 사이트를 통해 해외유학 등에 필요한 영문 예방접종증명서 무료 발급 실시
- 예방접종도우미 사이트에 접속하여 회원가입 후 공인인증서를 통한 신청인
   본인확인 필요

◇ 지방자치단체, 의료계 등 관련기관에 신규 서비스 이용안내 및 홍보 협조 당부

- □ 질병관리본부(본부장 정은경)는 8월 27일(월)부터 예방접종도우미 사이트(https://nip.cdc.go.kr)를 통해 영문 예방접종증명서\* 발급 서비스를 실시한다고 밝혔다.
  - 영문 예방접종증명서는 해외유학 등에 필요한 서류인데, 그동안
     보건소를 직접 방문해야만 발급받을 수 있었다.
  - 연간 약 4만 명이 보건소에 방문해 발급받았는데, 이번 온라인 발급
     서비스를 통해 신청자 및 보호자의 번거로움과 부담이 줄어들 것으로
     기대된다.
    - \* 예방접종명, 접종차수, 접종일자, 접종기관 등이 기록된 서류이며, 예방접종 내역은 예방접종을 시행한 의료기관 또는 보건소에서 "예방접종 통합관리시스템"에 전산 등록한 자료로서, 전산 등록된 접종내역에 한해서 증명서 발급이 가능

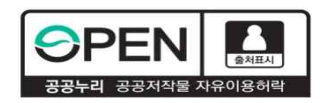

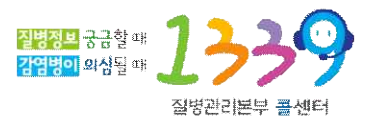

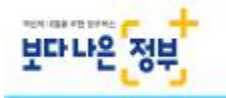

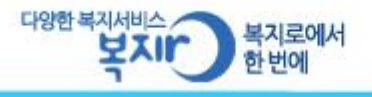

- 온라인 발급을 위해서는 공인인증서를 통한 신청인의 본인확인이 필요하다.
- 또한, **주소와 영문이름을 직접 입력**하여 신청내역을 작성하여야한다.
- 예방접종도우미에서 발급한 증명서는 문서 진위 확인이 가능하며,
   발급이 완료된 문서는 신청일 이후 90일까지 조회할 수 있다
- 질병관리본부 공인식 예방접종관리과장은 "1년 365일, 집, 직장 어디에서나 쉽게 영문 예방접종 확인서류를 발급 받을 수 있게 되어 보건소의 서류발급 행정 부담과 신청자 및 보호자의 직접 방문부담이 상당히 줄어들 것으로 전망된다"며 지방자치단체와 의료계에서도 신규 서비스 이용안내 등에 대한 협조를 당부했다.

<붙임> 예방접종증명서 발급서비스 이용방법

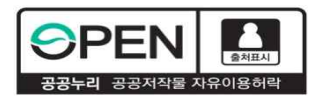

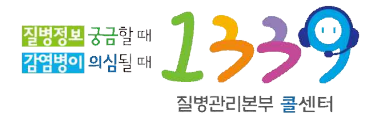

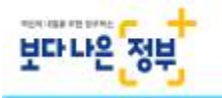

ſ

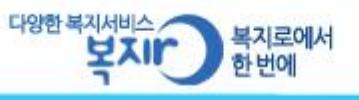

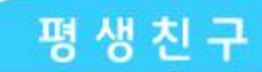

## 붙임 예방접종증명서 발급서비스 이용방법

1. 예방접종도우미 사이트 로그인 후 전자민원서비스 클릭

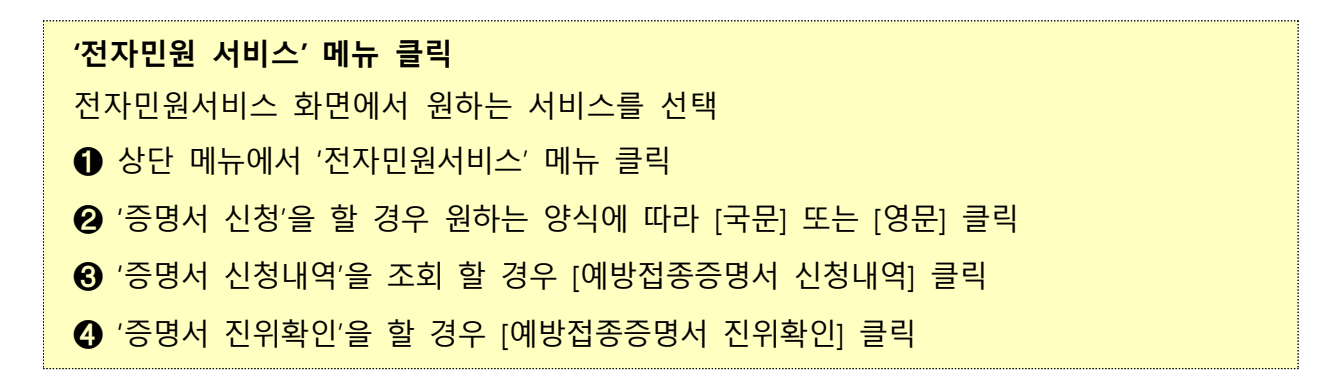

| 방접종 김잡이                        | 488824                                               | 안전된 예방집용                             | 예방접종 지식창고                    | 예방집중 열명티                                                 | 전자인동 사비스 | -             |        |
|--------------------------------|------------------------------------------------------|--------------------------------------|------------------------------|----------------------------------------------------------|----------|---------------|--------|
|                                |                                                      |                                      |                              |                                                          |          | HPHAT > BATEL | (NUIC) |
| 예방접종급                          | 동명서                                                  |                                      |                              |                                                          |          | (1) 申書        | 948    |
| 에방전<br>CERTI<br>- 여발전<br>- 이번에 | 1중증명서 신청<br>FICATE REQUE<br>등 도우미 사용자미<br>내 발급하고자 하는 | ST<br>음행서를 신청 할 수 있(<br>중청사를 신책배주세요. | 에 방주<br>CERT<br>- 산행원<br>파인1 | 접종증명서 신청내역<br>IFICATE LIST<br>1 아망집중중영서 내역용<br>양 수 입습니다. |          |               | 3      |
| Ø                              |                                                      |                                      | 예방주<br>VERIF                 | 3종중명서 진위확인<br>FICATION                                   |          |               | •      |

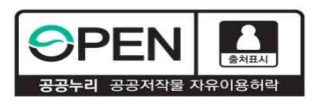

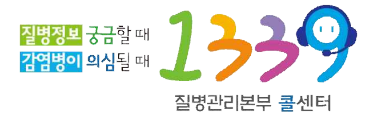

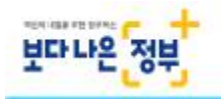

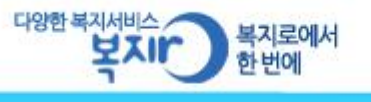

#### 2. 발급신청을 원하는 증명서 선택

N 이너지 에바지조즈며 나 바그 사천 야사 이나다.

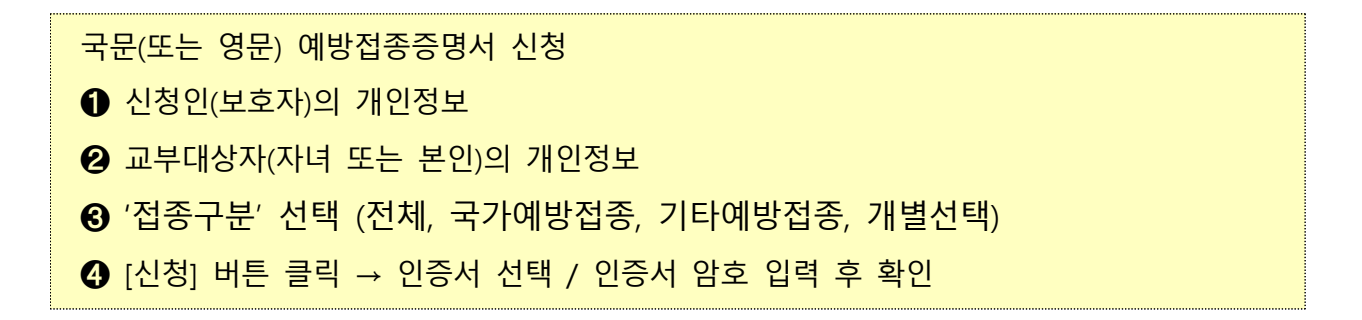

|        |                                                                                  |                                                               | 신청인                                              |                          |         |  |  |
|--------|----------------------------------------------------------------------------------|---------------------------------------------------------------|--------------------------------------------------|--------------------------|---------|--|--|
| 관계 모   | ~                                                                                | 성명                                                            | 1110                                             | 생년윌일                     | 10.00   |  |  |
|        |                                                                                  |                                                               | 교부대상자                                            |                          |         |  |  |
| 성명     |                                                                                  |                                                               | 생년월일                                             |                          |         |  |  |
| 주소     |                                                                                  | · 주소검색 · 주                                                    | 소가 다를 경우 주소검색;                                   | 을 클릭하여 입력하/              | 시면 됩니다. |  |  |
|        |                                                                                  |                                                               | 신청내용                                             |                          |         |  |  |
| 접종구분   | <ul> <li>전체</li> </ul>                                                           | ○국가예방접종 ○기타(                                                  | 예방접종 ○개별선택                                       |                          |         |  |  |
| 국가예방접종 | <ul> <li>✓ 결핵</li> <li>✓ b형해</li> <li>✓ A형건</li> <li>✓ 장티<sup>3</sup></li> </ul> | ✔B형간염 ✔DTaP(디프<br>모필루스인플루엔자 ✔<br>1염 ✔일본뇌염 ✔사람위<br>푸스 ✔신증후군출혈열 | E테리아,파상풍,백일해)<br>폐렴구균 ✔MMR(홍역,위<br>위두종바이러스 ✔인플루( | ✔폴리오<br>?행성이하선염,풍진<br>벤자 | ) ▼수두   |  |  |
| 기타예방접종 | <ul> <li>✓로타바이러스 ✔수막구균 ✔대상포진 ✔ 황열</li> <li>✔콜레라</li> </ul>                       |                                                               |                                                  |                          |         |  |  |
|        |                                                                                  |                                                               | 발급방법                                             |                          |         |  |  |
| 발급방법   | <ul> <li>인터넷</li> </ul>                                                          | 빈발급(본인출력)                                                     |                                                  |                          |         |  |  |
| 시천인    | -                                                                                | 100.000                                                       |                                                  |                          |         |  |  |

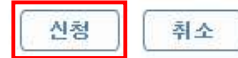

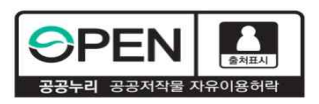

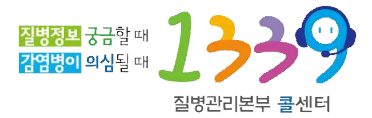

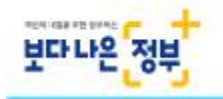

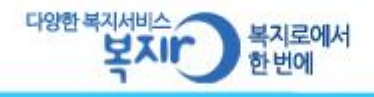

### 3. '예방접종증명서 신청내역' 메뉴에서 신청한 문서 발급

# '예방접종증명서 신청내역' 메뉴 클릭 전자민원서비스 → 예방접종증명서 → 예방접종증명서 신청내역 ① '예방접종증명서 신청내역' 메뉴 클릭 ② 기간별 검색 조건을 입력 후 [검색] 버튼 클릭 ③ 신청내역 리스트에서 발급 받을 증명서를 선택하여 [문서출력] 버튼 클릭

| ·접종증명서<br>예방접종증명서 신청<br><u>예방접종증명서 신청</u><br>접종증명서 신청내역<br>·발급완료<br>양갑종증명서 진위확인<br>용안내 · 예방<br>고<br>2018 | <b>법종증명</b> /<br>방접종 증명사<br>하시기 바랍<br>등 상태일 경3<br>로 상태일 경3<br>방접종증명 | 서 신청내역<br>너를 신청하시려면 [예빙<br>니다.<br>우 문서 출력 버튼을 누르<br>우 발급된 문서의 열람만<br>서 신청내역 리스트 | <b>?접종관리]→[자</b><br>르시면 증명서를 쓸<br>! 가능하므로 문서 | <b>녀예방접종관6</b><br>:력하실 수 있습<br>열람 버튼을 누5 | <mark>뇌]→[아이정보</mark> 등<br>니다.<br>르시면 확인하실 = | 등 <b>록]</b> 에서 자녀 등록<br>수 있습니다. |
|----------------------------------------------------------------------------------------------------|---------------------------------------------------------------------|---------------------------------------------------------------------------------|----------------------------------------------|------------------------------------------|----------------------------------------------|---------------------------------|
| 예방접종증명서 신청<br><u>예방전종증명서 신청</u><br>접종증명서 신청내역<br>*접종증명서 진위확인<br>안내                                       | 방접종 증명사<br>하시기 바랍니<br>등 상태일 경의<br>로 상태일 경의<br>방접종증명                 | 너를 신청하시려면 [예빙<br>니다.<br>우 문서 출력 버튼을 누르<br>우 발급된 문서의 열람민<br>서 신청내역 리스트           | 【접종관리】→【자<br>르시면 증명서를 쓸<br>는 가능하므로 문서        | <b>녀예방접종관c</b><br>력하실 수 있습<br>열람 버튼을 누!  | <mark>위]→[아이정보</mark> 등<br>니다.<br>르시면 확인하실 = | 등록]에서 자녀 등록<br>수 있습니다.          |
| 방접종증명서 진위확인<br>용안내 		 예당<br>긴<br>2018<br>2018                                                            | 방접종증명                                                               | 서 신청내역 리스트                                                                      | 1                                            |                                          |                                              | 21.0.01 mm2 10000 000           |
| 용안내 		 예명<br>기<br>2018<br>2018                                                                           | 방접종증명                                                               | 서 신청내역 리스트                                                                      |                                              |                                          |                                              |                                 |
| 기<br>신<br>2018<br>2018                                                                                   |                                                                     | 120111                                                                          |                                              |                                          |                                              |                                 |
| 2018<br>2018                                                                                             | 1간별 검색                                                              | 2018 🖌 07                                                                       | <u> </u>                                     | 2018 🖌 07                                | <b>√</b> ]26 <b>√</b>                        | 김색 🖉                            |
| 2018                                                                                                    | 청일                                                                  | 교부대상자                                                                           | 이름                                           | 종류                                       | 처리상태                                         | 발급                              |
| 2018                                                                                                    | -07-26                                                              | *****                                                                           | 1000                                         | [국문]                                     | 발급가능                                         | 문서출력                            |
|                                                                                                    | -07-25                                                              | *****                                                                           | -91-99                                       | [국문]                                     | 발급신청                                         | 문서출력                            |
| 2018                                                                                                    | -07-25                                                              | *****                                                                           | 1000                                         | [국문]                                     | 발급신청                                         | 문서출력                            |
| 2018                                                                                                    |                                                                     | 00                                                                              |                                              | 1201                                     | 발급신청                                         | 문서출력                            |

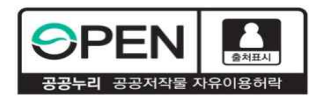

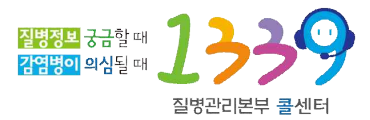